# LinkCube 差分反映 インストール・実行・ライセンス認証

## Mac 版

<u>Windows 版はこちら</u>

## インストール方法

1.当社<u>ホームページ</u>からダウンロードした DiffUpdater.zip を適当なフォルダに解凍します。

2. [DiffUpdater] フォルダ内の [インストール.command] を Control キーを押したままクリック (コン テキストメニューを表示) で「開く」し、「開く」をクリックします。

| ?                                                                                                    |
|----------------------------------------------------------------------------------------------------|
| "インストール.command"の開発元を<br>検証できません。開いてもよろしいで<br>すか?                                                                                  |
| このアプリケーションを開くことによって、シ<br>ステムのセキュリティが無効になり、コンピュ<br>ータと個人情報がマルウェアにさらされる場合<br>があります。その結果、マルウェアによって、<br>Macやプライバシーに損害を受ける可能性が<br>あります。 |
| このファイルは"Safari"により今日の16:53 に<br>ダウンロードされました。                                                                                       |
| 開く キャンセル                                                                                                    |

3.ユーザーログインパスワードを求められるので、入力し、リターンで確定してください。パスワードは表示されませんが、正常な動作です。

(※インストール、ライセンス認証、ライセンス認証解除は管理者権限で実行する必要があるため)

4.以下のダイアログが表示された場合は、「キャンセル」をクリックします。以下のダイアログが表示され ない場合は、9. に進んでください。

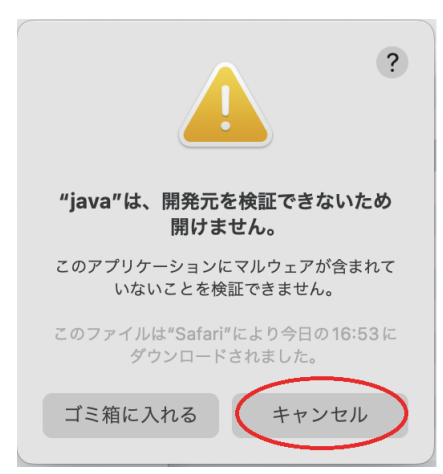

5.システム環境設定 → セキュリティとプライバシー → 一般 「このまま許可」をクリックします。

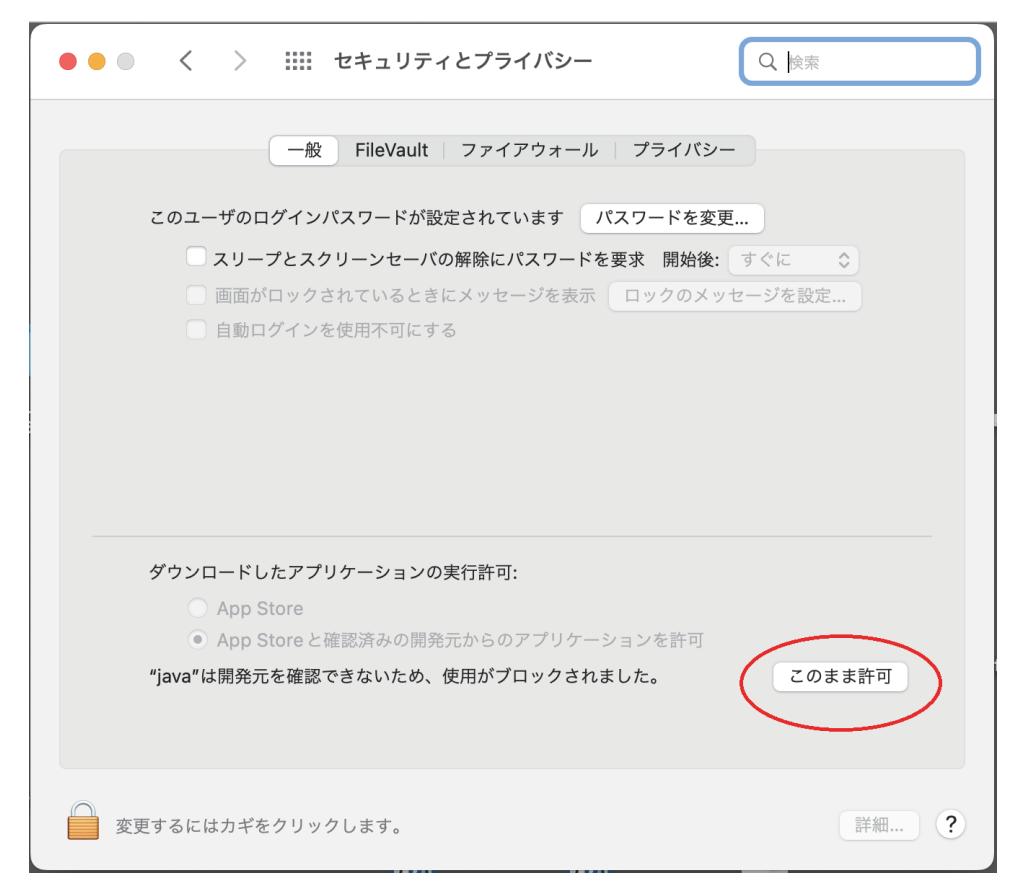

- 6.もう一度、「インストール.command] を Control キーを押したままクリックし、「開く」→「開く」をクリックします。
- 7.ユーザーログインパスワードを求められるので、入力し、リターンで確定してください。
- 8.以下のダイアログが表示されたら、「開く」をクリックします。

| ?                                                                                                    |
|----------------------------------------------------------------------------------------------------|
| "java"の開発元を検証できません。開<br>いてもよろしいですか?                                                                                                 |
| このアプリケーションを開くことによって、シ<br>ステムのセキュリティが無効になり、コンピュ<br>ータと個人情報がマルウェアにさらされる場合<br>があります。その結果、マルウェアによって、<br>Mac やプライバシーに損害を受ける可能性が<br>あります。 |
| このファイルは"Safari"により今日の16:53に<br>ダウンロードされました。                                                                                         |
| 開<                                                                                                    |
| ゴミ箱に入れる                                                                                                    |
| キャンセル                                                                                                    |

9.「" ターミナル .app" から " デスクトップ " フォルダ内のファイルにアクセスしようとしています。」が表示 されたら、「OK」をクリックします。

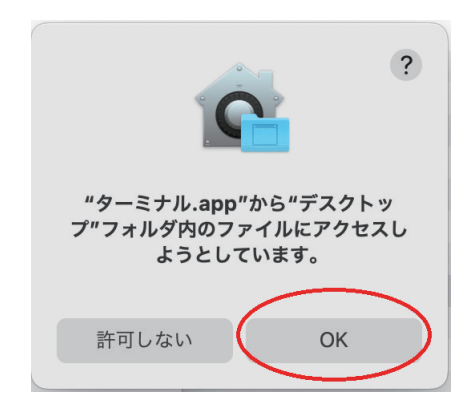

10.「インストールが正常に終了しました」が表示されたら「OK」をクリックします。

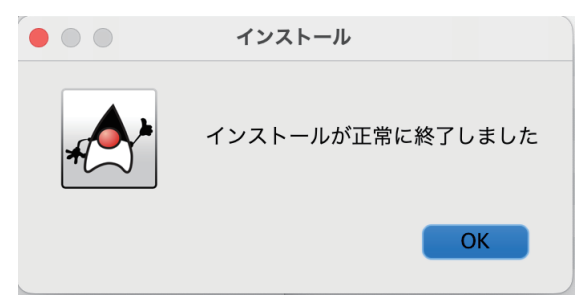

インストールしてから21日間の試用期間があります。

### 実行方法 (インストール後、21日間は試用期間)

初回起動時のみ [DiffUpdater] フォルダ内の [実行.command] を Control キーを押したままクリック(コ ンテキストメニューを表示) で「開く」し、「開く」をクリックします。 次回以降起動時は、[実行.command] をダブルクリックします。 アプリを終了してもターミナルが残っているのが気になる場合は、ターミナルの環境設定で プロファイル→シェル→シェルの終了時を、シェルが正常に終了した場合は閉じるにしてください。

### ライセンス認証(試用期間終了後、ご購入時に必要)

21日間の試用期間後、ご利用頂くには以下のライセンス認証手順が必要です。

- 1. [DiffUpdater] フォルダ内の [ ライセンス認証 .command] を Control キーを押したままクリック(コンテキストメニューを表示) で「開く」し、「開く」をクリックします。
- 2.下記のダイアログが表示されます。

| 20 ライセンス認証 X                                                                                                    |                                        |               |  |  |  |
|----------------------------------------------------------------------------------------------------|----------------------------------------|---------------|--|--|--|
| 14日間の結用期間後、ご利用用くには以下の手順が必要です。<br>手順1、下花の登録Dを時の@imk-cube.netペメール送信します。<br>手順 2、選択ールに記載された認知キーを入力します。<br>手順 3、認証するボタンをクリックします。 |                                        |               |  |  |  |
| 登録ID:                                                                                                    | o-fd369f5f-42ad-433c-be8b-17ef1c38e8e3 | クリップボードヘコピー   |  |  |  |
| 828E キー:                                                                                                    |                                        | クリップボードからベースト |  |  |  |
|                                                                                                    |                                        |               |  |  |  |

3.ダイアログに表示された登録 ID と会社名、氏名、メールアドレス、請求書送付方法を記載の上、 info\_lc@link-cube.net へメールで送信するか、ライセンス認証申込みボタンをクリックしてください。 または、弊社ホームページの [製品] → [ライセンスお申込み] からお申込みください。 4.返信メールに記載された認証キーを入力し [認証する] ボタンをクリックします。

#### ライセンス認証の解除

使用する PC を変更する場合、これまで使用していた PC でライセンス認証解除をしてから、新しく使用する PC で再度、ライセンス認証してください。

- 1. [DiffUpdater] フォルダ内の [ライセンス認証解除.command] を Control キーを押したままクリック(コンテキストメニューを表示) で「開く」し、「開く」をクリックします。
- 2.本当にライセンス解除してよいか確認ダイアログが表示されます。
- 3.ライセンス認証解除のダイアログが表示されたら、解除 ID を <u>info\_lc@link-cube.net</u> へメール送信して ください。

| 🛃 ライセンス認証解除                                                                                                   | ×           |
|----------------------------------------------------------------------------------------------------|-------------|
| ライセンス認証新鮮を完了するには、下記の解除IDをinfo@link.cube.netへメール送信してください。                                                      |             |
| 第篇10: 1c+400865/42ad-433c-be8b-17eftc38e6e3_5A91208EFDB73615032DFC3575638E0AA5FD60844A4028C8F82D18077D22C71F1 | クリップボードヘコピー |
|                                                                                                    | 間じる         |

### アンインストール方法

1.アンインストールする前にライセンス認証の解除を行ってください。

2.ライセンス認証の解除が終了後、[DiffUpdater]フォルダごと削除します。

# LinkCube 差分反映 インストール・実行・ライセンス認証

## Windows 版

<u>Mac 版はこちら</u>

## インストール方法

1.当社<u>ホームページ</u>からダウンロードした DiffUpdater.zip を適当なフォルダに解凍します。

- 2. [DiffUpdater] フォルダ内の [インストール .bat] をダブルクリックします。
- 3.変更を加えることを許可しますか?で「はい」を選択します。 インストールしてから21日間の試用期間があります。

## 実行方法 (インストール後、21 日間は試用期間)

[DiffUpdater] フォルダ内の [実行 .bat] をダブルクリックします。

### ライセンス認証(試用期間終了後、ご購入時に必要)

21日間の試用期間後、ご利用頂くには以下のライセンス認証手順が必要です。

1. [DiffUpdater] フォルダ内の [ライセンス認証.bat] をダブルクリックします。

2.下記のダイアログが表示されます。

| 🛃 ライセンス                                                                                                    | 認証                                      | ×             |  |  |  |
|----------------------------------------------------------------------------------------------------|-----------------------------------------|---------------|--|--|--|
| 14日間の統用期間後、ご利用頂くには以下の手履が必要です。<br>手順1、下記の登録印をImo@Imix-cubenetメール送信します。<br>手順2、ご紹立・ルド記録はたれ名超年 - モン力します。<br>手順3、認証するボタンをクリックします。 |                                         |               |  |  |  |
| 登録ID:                                                                                                    | to-fd369f5f-42ad-433c-be8b-17ef1c38e8e3 | クリップボードヘコピー   |  |  |  |
| 828E + :                                                                                                    |                                         | クリップボードからペースト |  |  |  |
|                                                                                                    |                                         |               |  |  |  |
|                                                                                                    |                                         | 認証する キャンセル    |  |  |  |

 3.ダイアログに表示された登録 ID と会社名、氏名、メールアドレス、請求書送付方法を記載の上、 info\_lc@link-cube.net へメールで送信するか、ライセンス認証申込みボタンをクリックしてください。 または、弊社ホームページの [製品] → [ライセンスお申込み] からお申込みください。
4.返信メールに記載された認証キーを入力し [認証する] ボタンをクリックします。

### ライセンス認証の解除

使用する PC を変更する場合、これまで使用していた PC でライセンス認証解除をしてから、新しく使用する PC で再度、ライセンス認証してください。

[DiffUpdater] フォルダ内の [ライセンス認証解除 .bat] をダブルクリックします。
2.本当にライセンス解除してよいか確認ダイアログが表示されます。

3. ライセンス認証解除のダイアログが表示されたら、解除 ID を <u>info\_lc@link-cube.net</u> へメール送信して ください。

## アンインストール方法

1.アンインストールする前にライセンス認証の解除を行ってください。

2.ライセンス認証の解除が終了後、[DiffUpdater]フォルダごと削除します。